### ขั้นตอนการเข้าสอบ Online ผ่านระบบ SPUC-LTAS https://elearning.chonburi.spu.ac.th

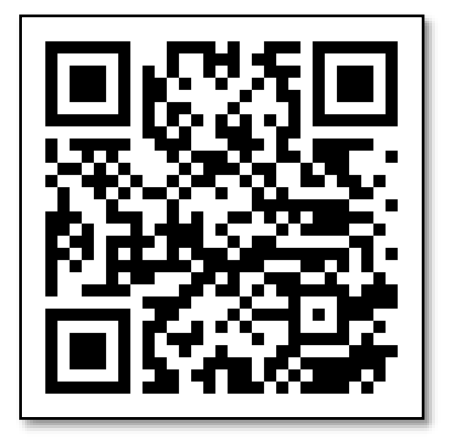

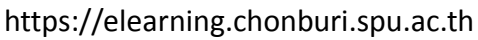

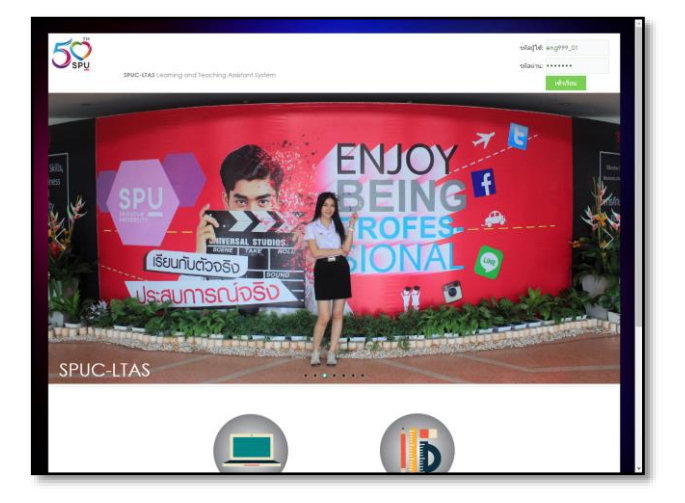

1. ล็อกอินเข้าระบบ พิมพ์รหัสนักศึกษา และรหัสผ่าน

| / 🖗 มหาวิทยาลัยสริปทุม | THUNKU: X ⊱ SPUC LTAS X                         |                                              | er Polici kitudio falid                     |              |                 |                                              |
|------------------------|-------------------------------------------------|----------------------------------------------|---------------------------------------------|--------------|-----------------|----------------------------------------------|
|                        | earning.east.spu.ac.th/iclass_startpage.php     |                                              |                                             |              |                 | ର୍ଦ 🕁                                        |
|                        |                                                 |                                              |                                             |              |                 | Student                                      |
|                        |                                                 | 🔞 นาคที่ฟัตหมาในการให้งาน โปรดอิดต่อเจ้าแห้น | วี่ Holn dock ส่างโคงามมเด็กาดออมเพิ่มเตอด้ |              |                 | ~                                            |
|                        |                                                 |                                              |                                             |              |                 |                                              |
|                        | D<br>D                                          | <b>D</b>                                     |                                             | シ            | 21              |                                              |
|                        | ັດຈາງຈ                                          | ຉຎຎຎຎຎ                                       | ഴ൪൭ൄ ൭.                                     | ရရကက္စ       | ില              |                                              |
|                        | 16111661E                                       |                                              | シ61ビL 61丶                                   |              |                 |                                              |
|                        |                                                 |                                              |                                             |              |                 |                                              |
|                        |                                                 |                                              |                                             |              |                 |                                              |
|                        | 0/                                              |                                              | $\mathbf{C} \mathbf{O} \mathbf{O} 1$        | $\mathbf{O}$ |                 |                                              |
|                        | mo                                              |                                              |                                             |              |                 |                                              |
|                        | 191''                                           |                                              |                                             |              |                 |                                              |
|                        |                                                 |                                              |                                             |              |                 |                                              |
|                        |                                                 |                                              |                                             |              |                 |                                              |
| บทเรียนแบบ e-Ble       | u                                               |                                              |                                             |              |                 |                                              |
| รหัสวิชา               |                                                 | riti                                         | ผู้สอน                                      | หน่วยกิด     | เทอม/ปีการศึกษา | วันสิ้นสุดการเรียน                           |
| BU5204 2 2560          | <u>การจัดการข้อมูลสารสนเทศทางธุรกิจ</u>         |                                              | สัดดาวรรณ มือนันด์                          | 3(3-0-6)     | 2/2560          | 2020-01-01                                   |
| LSM211 2 2560          | <u>การจัดการการบนส่ง(e-Blended)</u>             |                                              | ວີຮວັນໜູ່ ເລືອໃຫຍອຮະກູລ                     | 3(3-0-6)     | 2/2560          | 2018-05-22                                   |
| THI116 2 2560          | <u>ภาษาไทยกับการนำเสนอ(e-Blended)</u>           |                                              | สมภพ มิบุญ                                  | 2(2-0-4)     | 2/2560          | 2020-01-01                                   |
| THI118 2 2560          | การอานและการเขียนเช่งวิชาการ (ded)              |                                              | ธนาพร ปาลกะวงศ ณ อยุธยา                     | 2(2-0)       | 2/2560          | 2020-01-31                                   |
| ນທເຮีຍນແນນ Online      |                                                 | ส์กรีสก                                      | - Te                                        | າກ່ວຍຄືອ     | แมวน/มีควรส์อนว | ว้าเรื่อสออาสเรียน                           |
| DIS204 C               | ev:1                                            | 26121                                        | ษุตอน                                       | N LI JUNN    | 2/2560          | 2018-06-02                                   |
| scond/cl_bs            | 111111111111111111111111111111111111111         |                                              |                                             |              | 212000          | 2010-00-00                                   |
| รหัสวิชา               |                                                 | ชื่อวิชา                                     | ผู้สอน                                      | หน่วยกิด     | เทอม/ปีการศึกษา | วันสิ้นสุดการเรียน                           |
| AAA107                 | าบบทเรียน e-blended 2556                        |                                              | ศุภชัย ภิรมปรีน                             |              | 1/2556          | 2020-01-01                                   |
| ENG113 T               | <u>ภาษาอังกฤษเพื่อการสื่อสารในชีวิตประจำวัน</u> |                                              |                                             | 3(3-0)       | 1/2557          | 2023-01-01                                   |
| ENG999 2 2560          | SPUC English Test for International Communic    | ation                                        | นันท์วดี ชัยจินดา                           |              | 2/2560          | 2020-01-01                                   |
| FAA201 C               | ศิลปะการออกแบบและคอมพิวเตอร์กราฟิกสำหรับงา      | นศิลปกรรมศาสตร์ขั้นสุง                       |                                             | 3(2-2-5)     | 2/2560          | 2019-01-01                                   |
| <u>SOC105 T</u>        | เศรษฐกิจพอเพียงเพื่อการพัฒนาที่ยังยืน           |                                              |                                             | 3(3-0)       | 1/2558          | 2018-08-01                                   |
| รมัสวิชา               |                                                 | ชื่อวิชา                                     | น้สอบ                                       | ານ່ວຍຄືອ     | เมอม/ปีการสักษา | วันสิ้นสุดการเรียน                           |
| MGT498 2 2560          | เครียนสมกิจสึกษาการจัดการ (STUDY WITH MKT       | 498-01)                                      | มูตยน<br>อริสรา เสริมแก้ว                   | 1(0-2-1)     | 2/2560          | 2020-01-01                                   |
| 0-EN                   | IG999 🧿 🚺 ENG999 - Pi                           | owerP OSPUC LTAS - Goo                       |                                             | a(* * *)     |                 | <ul> <li>11:31</li> <li>15/5/2561</li> </ul> |

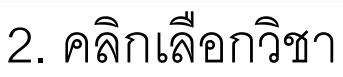

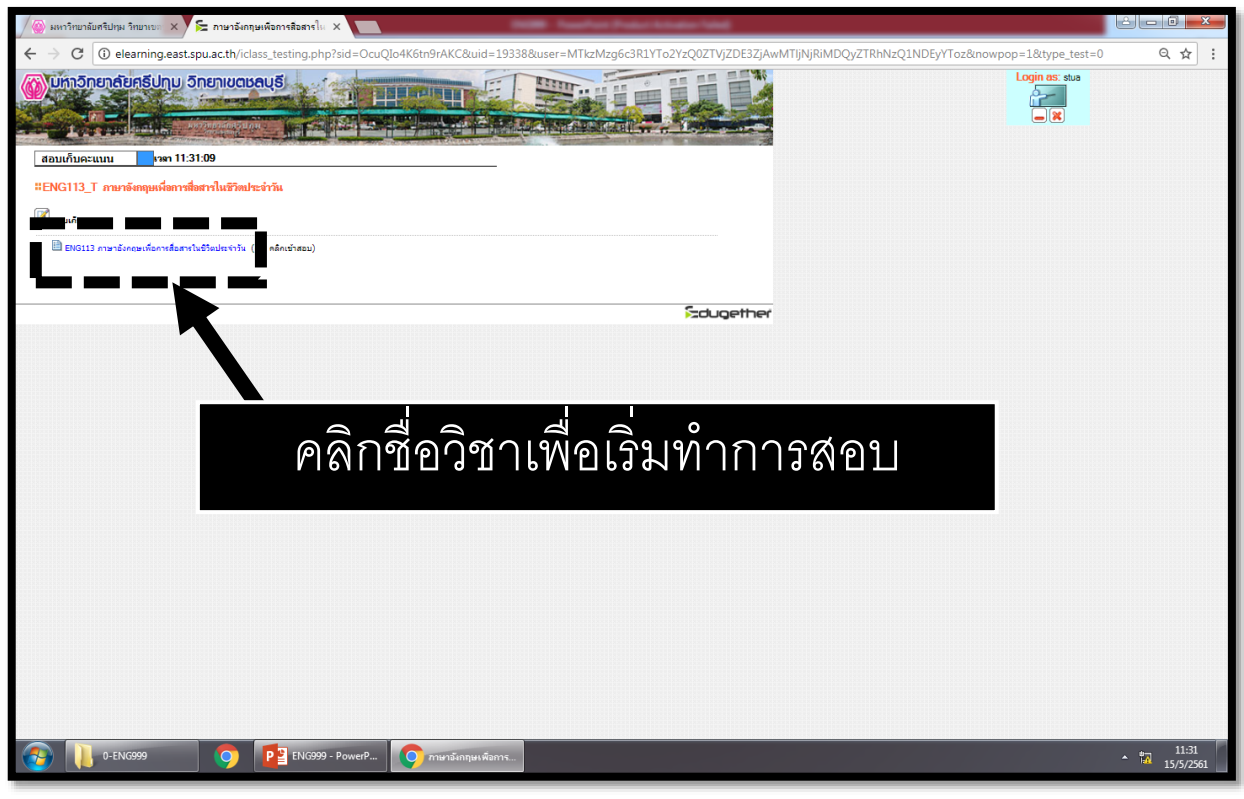

## 3. คลิกเลือกชุดข้อสอบ

| Se Edugether Examination - แบบเทลสอบ - Google Chrome                                                                                                    |                                                                                                    |                    |
|----------------------------------------------------------------------------------------------------|----------------------------------------------------------------------------------------------------|--------------------|
| elearning.east.spu.ac.th/resourcecenter.php?op=assessment&trcid=22390&sid=OcuQlo4K6tn9rAKC&uid=19338&subj=1&type_ass=                                                                                                    |                                                                                                    | Q                  |
| 5) песи ие запанен леки ани искенние мнете ие зрамет is guni g и.                                                                                                    | Time : 1:59:52<br>นักศึกษา ศุภชัย                                                                    | ^                  |
|                                                                                                    | Hidden                                                                                               |                    |
| or post office                                                                                                    | 1. •21.•41.•<br>2.•22.•42                                                                            |                    |
| <ul> <li>nk</li> <li>eater</li> </ul>                                                                                                    | 2. 22. 42.<br>3. 23. 43.<br>4 24 44                                                                  |                    |
| C restaurant                                                                                                    | 5. <b>2</b> 5. 45. <b>6</b><br>6. <b>2</b> 6. 46.                                                    |                    |
| 6) A statement                                                                                                    | 7. <b>27.</b> 47. <b>8</b> . <b>28.</b> 48.                                                          |                    |
| e bank<br>e post offi<br>treater<br>treater<br>treat | 9. 229 49.<br>10. 300 50.<br>11. 31<br>12. 32<br>13. 33.<br>14. 34.<br>15. 35.<br>16. 36.<br>17. 37. |                    |
| T) Read the below and determine speaker is going to                                                                                                    | 18. 38. 19. 39.                                                                                      |                    |
|                                                                                                    | 20.940.9                                                                                             |                    |
| "I want holdog."                                                                                                    |                                                                                                    |                    |
| 0 b                                                                                                    |                                                                                                    |                    |
|                                                                                                    |                                                                                                    |                    |
| 0     0     8) Read the statement below and determine where the sneater is anima to                                                                                                    |                                                                                                    |                    |
| -,                                                                                                    |                                                                                                    |                    |
| "I'm going to see a movie tomorrow."                                                                                                    |                                                                                                    |                    |
| () theater                                                                                                    |                                                                                                    |                    |
| <ul> <li>post office</li> <li>bank</li> </ul>                                                                                                    |                                                                                                    |                    |
| restaurant                                                                                                    |                                                                                                    |                    |
| <sup>9)</sup> <u>Ouestions 9-13</u> : Read the passage below and answer the questions that follow.                                                                                                    |                                                                                                    |                    |
| د المعام المعام المع                                                                                                    |                                                                                                    | 11:32<br>15/5/2561 |
|                                                                                                    |                                                                                                    |                    |
| 1 เค็มตดบด้ากาบ ดดิกเดือก 🦳 หน้                                                                                                    | ักตั้กเลือก                                                                                          |                    |
| 수. 당 어 지 지 지 지 지 않이 가 있 지 않는 것 이 어 주 하는 것 이 어 주 하는 것 이 하는 것 이 어 주 하는 것 이 하는 것 이 하는 것 이 하                                                                                                    | 9 INI 9 9 9 1 1 1                                                                                    |                    |

## <u>การส่งคำตอบ</u>

| Contractor addresses - scope or one                                                                                     |              |                     |
|----------------------------------------------------------------------------------------------------|--------------|---------------------|
| ing.cast.spu.acth/resourcecenter.php?ep=assessmentBired=375228isd=HBoCYpXM28GHEyt8uid=190388aubi=188ppe_ass=*question17 |              | Record Down         |
| U ST 4572                                                                                                    | Play Sound   | 3 Ime 0.038         |
| © ST 4571                                                                                                    | ridy Sound P | หักสักษา สุดชัย     |
|                                                                                                    |              | Hidden              |
|                                                                                                    |              | Answer sheet        |
| 72)                                                                                                    |              | 1. 21. 41. 61.      |
| 0 '                                                                                                    |              | 2 22 43 62          |
| • •                                                                                                    |              | 4 24 44 64          |
| 0                                                                                                    |              | 5. 25. 15. 65.      |
| 0 0 C C C C C C C C C C C C C C C C C C                                                                                 |              | 6. 26. 46. 66.      |
|                                                                                                    |              | 7. 27. 47. 67.      |
|                                                                                                    |              | 9. 9 29 9 49 9 09 9 |
| 73)                                                                                                    |              | 10. 30. 50. 70.     |
| 06 1                                                                                                    |              | 11 31 51 71 6       |
| он •                                                                                                    |              | 12 32 52 72         |
| 0 F -                                                                                                    |              | 14 34 54 74 6       |
| 0810 17                                                                                                    |              | 15. 35. 55. 75.     |
|                                                                                                    |              | 16 36 56            |
| 20 Mbas and 2                                                                                                    |              | 18. 38. 58.         |
| C) 104                                                                                                    |              | 19 39 50 6          |
| 0 PM                                                                                                    |              | 20.0 10.0 00.0      |
| 0. FB                                                                                                    |              |                     |
| 0.94                                                                                                    |              |                     |
|                                                                                                    |              |                     |
|                                                                                                    |              |                     |
| 75) Which work?                                                                                                    |              |                     |
| U Gr enning                                                                                                    |              |                     |
| 0W 1 *                                                                                                    |              |                     |
| 08.11                                                                                                    |              |                     |
| 0W (1 75 - 56                                                                                                    |              |                     |
|                                                                                                    |              |                     |
|                                                                                                    |              |                     |
| #4475W0809                                                                                                    |              |                     |
| THINKING                                                                                                    |              |                     |

|    |                  |    | หลังจากปัดอีกปุ่มตั้งแบบหล<br>เหล็งจากปัดอีกปุ่มตั้งแบบหล | ก้อน แต้วระวันสำมารถค<br>ของ แต้วระวันสำมารถค | สาขานก็ใชได้อีก         |    |                  |  |
|----|------------------|----|-----------------------------------------------------------|-----------------------------------------------|-------------------------|----|------------------|--|
|    | initian d        |    | internet.                                                 |                                               | and the second second   |    | and and a second |  |
|    | and and          |    | alar fo                                                   |                                               | 20inus                  |    | and there        |  |
|    | caudo            | 22 | and and a second                                          | 41                                            | fabires.                |    | Advisor          |  |
|    | antenda .        | 21 | felines.                                                  |                                               | (chinese                |    | delainen         |  |
|    | equal            | 24 | Gelanau                                                   | 44                                            | Chinas                  | 64 | distance.        |  |
| 5  | chunte           | 25 | Arlant                                                    | 45                                            | (chiante                | 65 | delalarm         |  |
|    | entranity        | 26 | Gelainen                                                  | 45                                            | february                | 65 | delainen.        |  |
| 2  | ອລະແດ້າ          | 27 | Collineau                                                 | 47                                            | Crisica                 | 67 | defaises         |  |
|    | ensuch           | 28 | delaions                                                  | 48                                            | debáses                 | 68 | delakana         |  |
|    | 0010.01          | 20 | de lainen                                                 | 49                                            | feltimete               | 60 | delainea         |  |
| 30 | equals           | 30 | Criteway                                                  | 50                                            | Crhinau                 | 20 | d'chisau         |  |
|    | causals          | 31 | delaises                                                  | 51                                            | debaans                 | 71 | delalare         |  |
| 12 | execution of the | 32 | de lainers                                                | 52                                            | delainen.               | 71 | d'elaisses       |  |
| 13 | easinh           | 23 | Ortemas                                                   | 53                                            | Crisico                 | 73 | definings        |  |
| H  | annah            | 31 | delaions                                                  | 51                                            | (fahaons                | 21 | delalars         |  |
| 15 | 0010071          | 35 | de lainen                                                 | 55                                            | feltimete               | 75 | delainea         |  |
| 26 | ອລຸມແດ້າ         | 36 | <b>Srtinus</b>                                            | 56                                            | 6-Things                |    |                  |  |
| 17 | anuuh            | 37 | delauses                                                  | 57                                            | California (California) |    |                  |  |
| 38 | 000300.01        | 38 | Selines                                                   | 58                                            | febines .               |    |                  |  |
| 29 | ออนเอ้า          | 39 | Colleman                                                  | 59                                            | 60                      |    |                  |  |
| 20 | anuah            | 40 | Schaum .                                                  | 60                                            |                         |    |                  |  |
| 20 | anutr            | 40 | delaiam                                                   | 60                                            | <u> </u>                |    |                  |  |

## ขั้นตอนที่ 1 คลิกปุ่มส่งคำตอบ ขั้นตอนที่ 2 คลิกปุ่มส่ง<u> ยืนยัน </u>คำตอบ

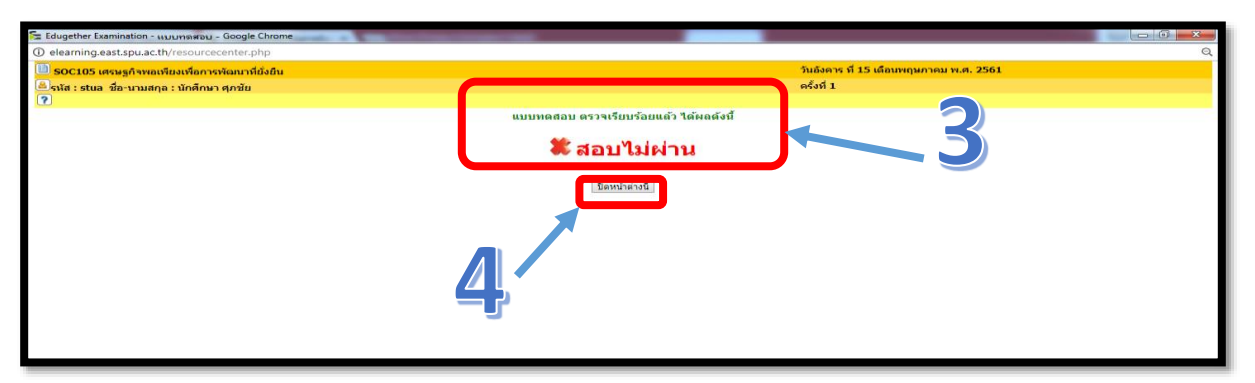

ขั้นตอนที่ 3. ระบบจะแสดงผลการสอบ ขั้นตอนที่ 4. กดปุ่มปิดหน้าต่าง **\*\*อย่าลืมจดผลสอบของตัวเอง\*\*** "<u>สอบผ่าน</u>" "× <u>สอบไม่ผ่าน</u>"

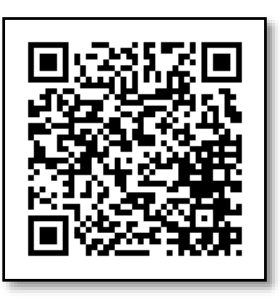

พบปัญหาการใช้งาน ระบบSPUC-LTAS ติดต่อเจ้าหน้าที่ Help desk สำนักงานบริการคอมพิวเตอร์ สอบถามข้อมูลการสอบ สำนักงานวิชาการ ID Line @489kinee

# <u>ประกาศผลสอบในระบบe-student</u>

### นักศึกษาสามารถตรวจผลสอบได้หลังจากเวลา 16.00 น. ในวันสอบ

(\*1) เลือกการสอบเทียบโอน

### (\*2) เลือกตรวจสอบผลการสอบเทียบโอนรายวิชา

| ty - Chonburi Can | npus   |                 |                 |                |                           |                                                                     | 🚠 en::/u                   |
|-------------------|--------|-----------------|-----------------|----------------|---------------------------|---------------------------------------------------------------------|----------------------------|
| 💄 ข้อมูลนัก       | ศึกษา  | ٠,              | 🎓 ข้อมูลการศึก  | ษา             | • 0                       | <ul> <li>ข้อมูลทุน/กองทุนภู้ยืม</li> </ul>                          | 📄 ຄອນແນນປຣະເ               |
| 🧮 กิจกรรม         |        | -               | 🔳 การเทียบโอเ   |                | · ()                      | คำร้องออนไลน์ <b>*</b>                                              | 📥 ระบบให้คำปรี             |
| 😧 ຣະນນ SP         | uc-lta | S (e-learning)  | 🥏 การเทียบ      | เโอน (ปวส.)    | *1                        | ปฏิทินการศึกษา                                                      | 💾 ตารางสอนอา               |
| 🤛 Web Mai         | 1      |                 | 🤕 การสอบเ       | เทียบโอน (ปว   | a.)                       | ม<br>รายวิชานักศึกษาลงทะเบียนสอบ                                    | แซ่ *2                     |
| ดารางเรียน : ภ    | าาคการ | ศึกษา 1/2561    |                 |                |                           | 🍞 ตรวจสอบผลการสอบเทียบโอนร                                          | ายวิชา                     |
| วิชา              | ท.     | ป. วันเวลาเรียน | อาคาร-ชั้น-ห้อง | สอบ<br>กลางภาค | สอบ<br>ปลายภาค            | <ul> <li>กำหนดการโครงการแบ่งขำระ ภา</li> <li>10 พ.ค.2561</li> </ul> | ค ฤดูร้อน/2560 สำหรับนักด์ |
| HUM120 (M01)      | 93     | רם. 08:30-11:50 | 05-06-0602      | -              | 29/07/2561<br>10:10-12:10 | ลงทะเบียนเพิ่ม - ถอน ภาค ฤดูร้อ<br>2561 วันที่ประกาศ 10 พ.ค.2561    | น/2560 นักศึกษาเก่า ปริญ   |

| ผลการสอบเทียบโอนรายวิชา                                                                          |                |                                                    |          |       |  |  |  |  |
|--------------------------------------------------------------------------------------------------|----------------|----------------------------------------------------|----------|-------|--|--|--|--|
| รหัสนักศึกษา :  <br>ชื่อ - นามสกุล :<br>คณะ/สาขา/รอบ : บริหารธุรกิจ/การจัดการ/เทียบโอนวันอาทิตย์ |                |                                                    |          |       |  |  |  |  |
| ลำดับที่                                                                                         | รหัสวิชา       | ชื่อวิชา                                           | หน่วยกิต | ผลสอบ |  |  |  |  |
| สอบเทียบ                                                                                         | โอน ปีการศึกษา | า 1/2561 ครั้งที่ 1                                |          |       |  |  |  |  |
| 1.                                                                                               | BUS207         | การจัดการการดำเนินงานทางธุรกิจและอีอาร์พื          | 3        |       |  |  |  |  |
| 2.                                                                                               | BUS304         | ระเบียบวิธีวิจัยทางธุรกิจ                          | 3        | ผ่าน  |  |  |  |  |
| 3.                                                                                               | MGT228         | หลักการจัดการสมัยใหม่                              | 3        | ผ่าน  |  |  |  |  |
| 4.                                                                                               | SOC105         | เศรษฐกิจพอเพียงเพื่อการพัฒนาที่ยั่งยืน             | 2        | ผ่าน  |  |  |  |  |
| 5.                                                                                               | SOC106         | สังคมวิทยาโลกาภิวัตน์                              | 2        | ผ่าน  |  |  |  |  |
| 6.                                                                                               | THI116         | ภาษาไทยกับการนำเสนอ                                | 2        | ผ่าน  |  |  |  |  |
| 7.                                                                                               | THI119         | การใช้ภาษาไทยเชิงสร้างสรรค์และปฏิบัติการในงานอาชีพ | 3        | ผ่าน  |  |  |  |  |
|                                                                                                  |                |                                                    |          |       |  |  |  |  |
|                                                                                                  |                |                                                    |          |       |  |  |  |  |

#### สอบถามข้อมูลการสอบ สำนักงานวิชาการ ID Line @489kinee